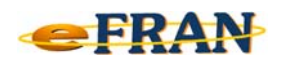

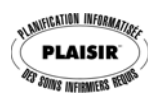

## Astuce eFRAN

## Juillet 2018

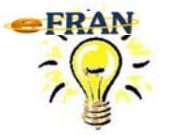

<u>Grossir la police de caractères de la section</u> <u>du plan de soins ... c'est possible!</u>

Si vous voulez que les actions de la section du plan de soins soient affichées plus gros, voici ce qu'il faut faire.

⇒ Cliquez sur le bouton ≤ « Options spécialisées à la section » de la section du plan de soins;

| ()<br>()                                                            | Plan de soins (    | pération en lien avec les actions de soins 🔻 |
|---------------------------------------------------------------------|--------------------|----------------------------------------------|
| Note Actions de soins                                               | Jours              | Horaire                                      |
| Alimentation                                                        |                    |                                              |
| ✓ Déjeuner ; étage de la chambre ; guider, motiver                  | LmMJV              | 5D 8h                                        |
| ✓ Dîner ; étage de la chambre ; guider, motiver                     | LmMJV              | 3D midi                                      |
| ✓ Souper ; étage de la chambre ; guider, motiver                    | LmMJV              | 3D 18h                                       |
| Collation ; guider, motiver                                         | LmMJV              | 5D 10h, 15h, 20h                             |
| Élimination                                                         |                    |                                              |
| ✓ Élimination: sans aide 24h/24 pour les soins de base              |                    |                                              |
| Hygiène                                                             |                    |                                              |
| ✓ Toilette partielle ; au lavabo ; guider, motiver                  | Lm · JV            | 5D 9h                                        |
| ✓ Toilette complète ; à la douche ; guider, motiver ; avec présence | e constante ···M·· | 9h                                           |
| ✓ Brossage de dents ; Indépendant                                   |                    |                                              |

⇒ Cliquez sur l'option « Choisir la police de caractères »;

| - |                                                           |                                 |                            |
|---|-----------------------------------------------------------|---------------------------------|----------------------------|
|   | Visualiser les lignes verticales                          | Choisir la police de caractères | Mode de validation         |
|   | Visualiser les lignes horizontales                        |                                 | Rigide                     |
|   | Griser l'arrière-plan en mode édition                     |                                 | <ul> <li>Souple</li> </ul> |
| v | <ul> <li>Confirmer la suppression d'une action</li> </ul> |                                 |                            |

 Choisissez la taille voulue. Le bouton « Appliquer » permet de voir le résultat du changement en arrière-plan sans quitter la fenêtre. Le bouton « OK » conserve les modifications et ferme la fenêtre du changement de taille.

Bonne utilisation du eFRAN et bon été !

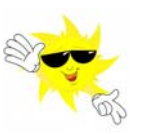

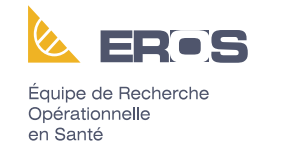